## LA GARD

## **COMBOGARD**PRO

## SOFTWARE INSTALLATION INSTRUCTIONS

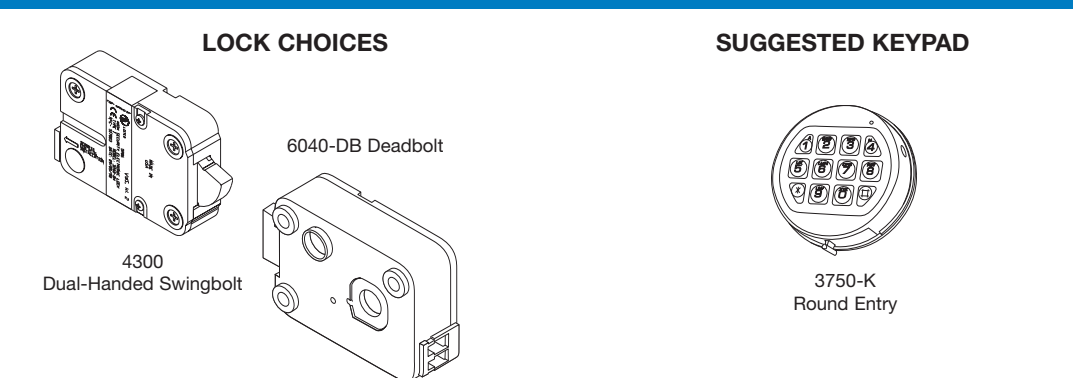

## SOFTWARE INSTALLATION

The ComboGard Pro software is set to autorun. If autorun does not initiate, select START button and enter the letter for the CD ROM drive. Select launch.exe. Once the AUTORUN feature begins the first screen will appear (see screen 1). In the opening window, there are three options available: Install Software, Product Documentation and Contact Us.

- All instructions for the ComboGard Pro products are available on this CD in a PDF format. Adobe Reader will be required to view them. Select the button marked Product Documentation, install Adobe Reader and then open the instruction sheets (see screen 2).
- Select the Contact Us button and a window will open with the address, phone number, email and website for Kaba Mas (see screen 3).
- Select the Install Software button to begin software installation (see screen 1).

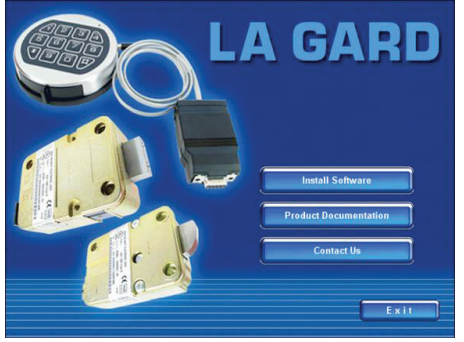

Screen 1

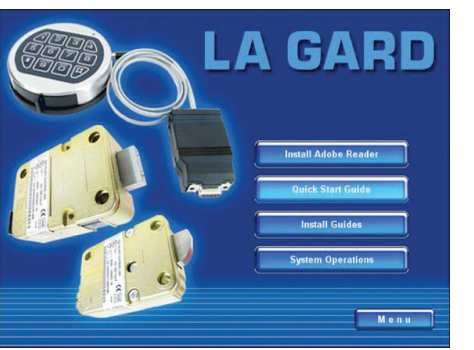

Screen 2

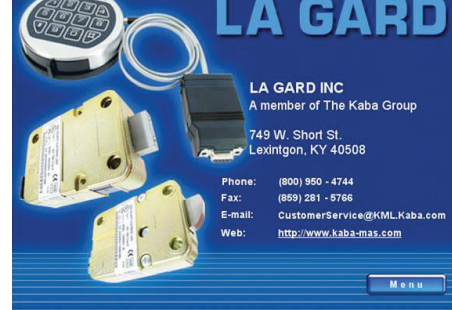

Screen 3

The opening screen will appear (see screen 4). Click the Next button and the program will prompt you to select the directory for the components to be installed (see screen 5). Click the Yes button. The setup summary will appear (see screen 6). Click the Next button.

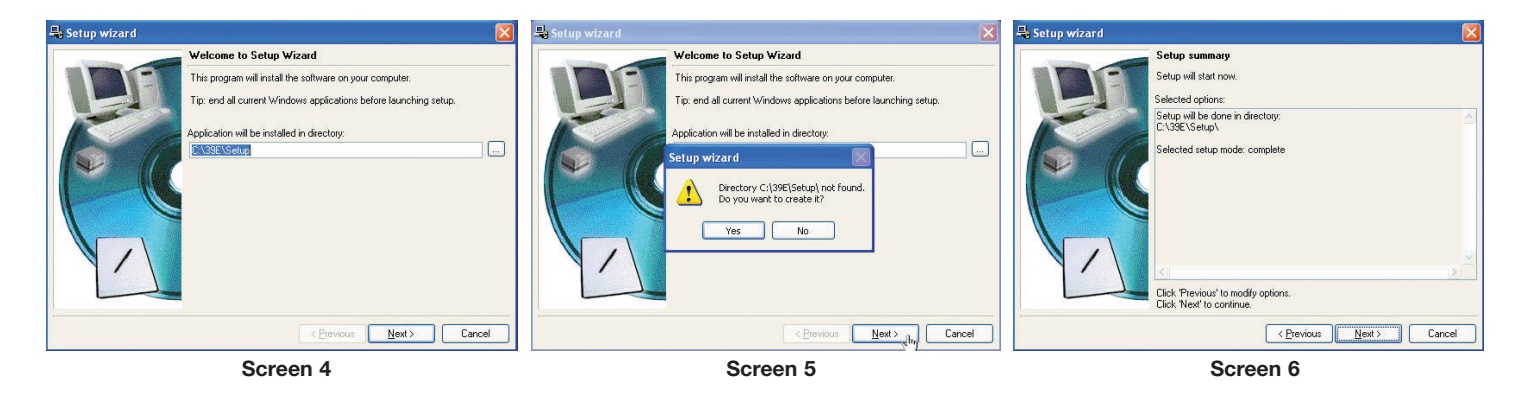

ComboGard Pro Setup Software allows you to launch the program directly from the end of setup as well as to display an icon on the computer's desktop and in the Startup menu *(see screen 7)*. If "Display an icon on desktop" is selected, an image like that shown in *screen 8* will appear on the computer's desktop.

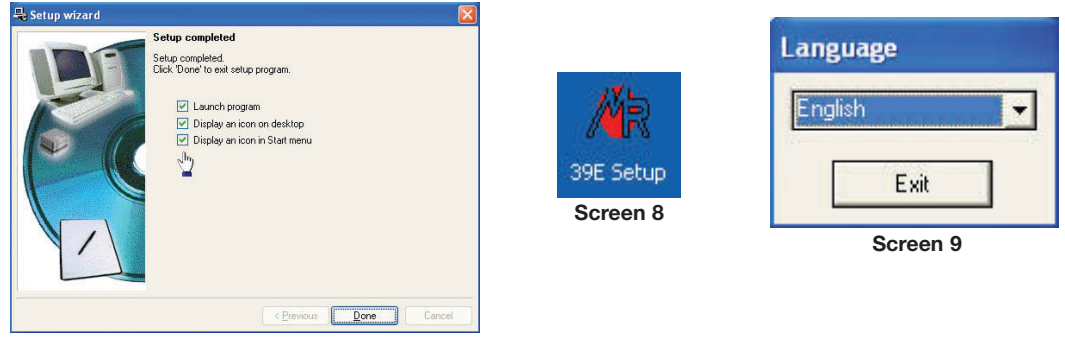

Screen 7

If Launch program is selected, a window will appear asking the user to select a language (see screen 9). Currently only English is available. The setup window will then appear (see screen 10).

| Mode<br>Duress alarm<br>Dual combo<br>Override | External signal<br>Remote override<br>Disable opening | SN#<br>C Active<br>Auto |
|------------------------------------------------|-------------------------------------------------------|-------------------------|
| Length                                         |                                                       | Var                     |
| Manager                                        | Active                                                | Time delay              |
| User # <u>1</u>                                | Active                                                | Delay o min.            |
| User # <u>2</u>                                | Active                                                | Window <b>min</b> .     |
| User # <u>3</u>                                | Active                                                |                         |
| User # <u>4</u>                                | Active                                                | Sa <u>v</u> e.          |
| User #5                                        | Active                                                | 1.000                   |
| User # <u>6</u>                                | Active                                                | L <u>O</u> du           |
| User # <u>7</u>                                | Active                                                | <u>I</u> ransmit        |
| User #8                                        | Active                                                | Quit                    |
| User #9                                        | Active                                                |                         |